# Início Rápido

Certifique-se de que possui todos os itens mostrados em Figura 1. (As etiquetas incluídas na embalagem podem variar.)

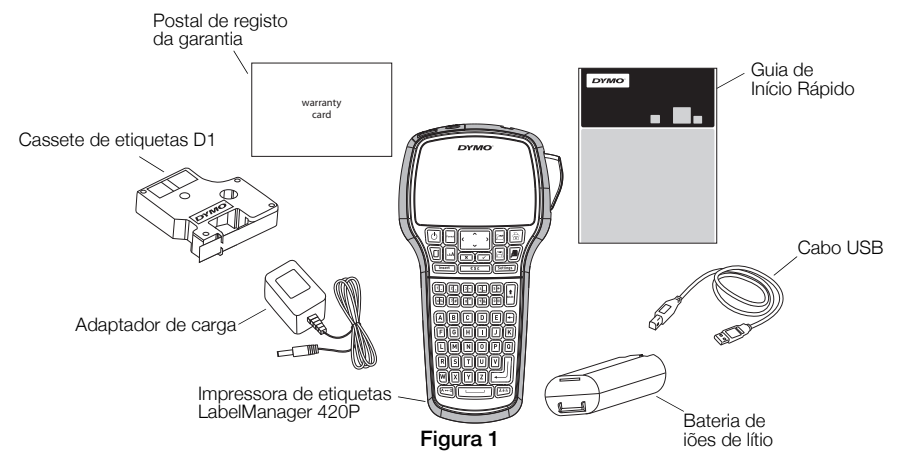

Transfira o Guia do Utilizador *LabelManager 420P User Guide* na secção de Assistência do site da Web da DYMO em **www.dymo.com** para obter informações completas sobre como utilizar a sua impressora de etiquetas.

Familiarize-se com as funcionalidades apresentadas na Figura 2.

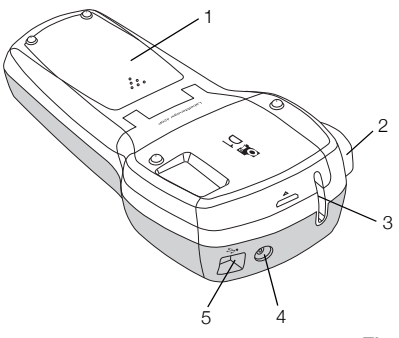

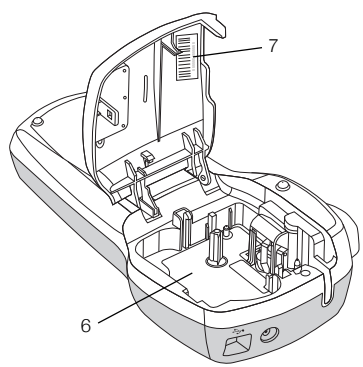

Figura 2

- 1 Compartimento da bateria
- 2 Botão do cortador
- 5 Conector USB
- 3 Ranhura de saída das etiquetas
- 6 Compartimento das etiquetas
- 4 Conector de alimentação 7 Etiqueta de número de série

#### Inserir a bateria

#### Para inserir a bateria

- Retire a tampa do compartimento da bateria da impressora de etiquetas. Ver Figura 3.
- 2 Insira a bateria no seu respectivo compartimento.
- 3 Volte a colocar a tampa do compartimento da bateria.

#### Para carregar a bateria

- 1 Introduza o adaptador de carga na ficha de alimentação na parte superior da impressora de etiquetas.
- 2 Ligue a outra extremidade do adaptador de carga a uma tomada eléctrica.

**NOTA** O adaptador de carga só é utilizado para recarregar a bateria; não pode ser utilizado para alimentar a impressora de etiquetas.

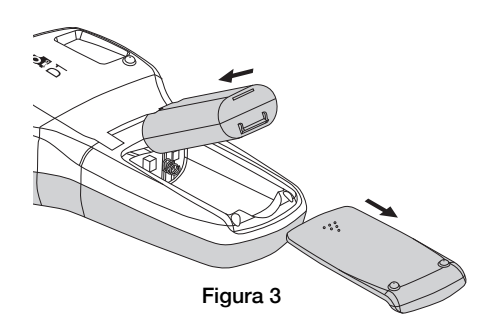

### Colocar a cassete de etiquetas

A sua impressora de etiquetas usa cassetes de etiquetas DYMO D1.

#### Para colocar a cassete de etiquetas

- 1 Levante a tampa da cassete de etiquetas para abrir o compartimento das etiquetas. Ver Figura 4.
- 2 Certifique-se que a fita adesiva e a fita de tinta estão esticadas junto à abertura da cassete e que a fita passa entre os guias das etiquetas. Ver Figura 5.

Se for necessário, rode a bobina de rebobinagem da fita de tinta no sentido dos ponteiros do relógio para esticar a fita de tinta.

- 3 Introduza a cassete e prima com firmeza até ouvir um clique, indicando que ela está no sítio. Ver Figura 6.
- 4 Feche a tampa da cassete de etiquetas.

## Imprimir a primeira etiqueta

Na primeira vez que ligar a impressora, é-lhe pedido que seleccione o idioma, unidades de medida e largura das etiquetas. Estas selecções permanecem em vigor até as alterar.

#### Para definir a impressora de etiquetas

- 1 Prima 🕑 para ligar a impressora.
- 2 Seleccione o idioma e prima  $\square$ .
- 3 Seleccione polegadas ou mm e prima 🖾.
- 4 Seleccione a largura da cassete de etiquetas actualmente no interior da impressora de etiquetas e prima .

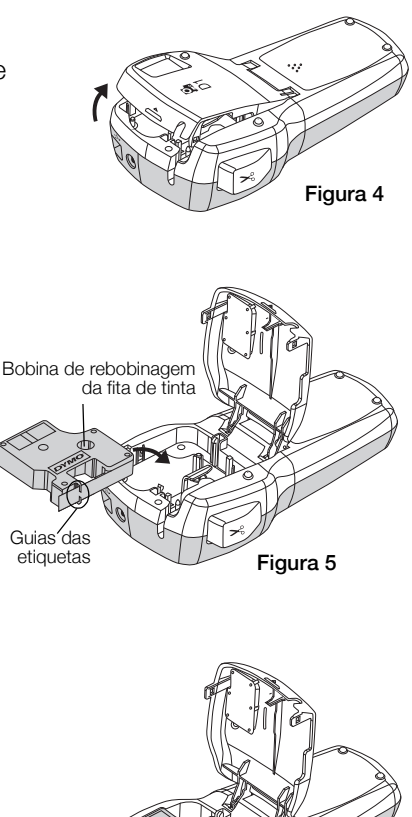

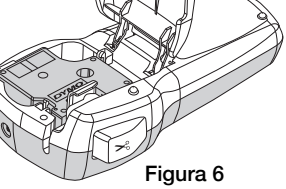

#### Para imprimir uma etiqueta

- 1 Insira texto para criar uma etiqueta simples.
- 2 Prima 🖻.
- 3 Prima o botão do cortador para cortar a etiqueta.
- 4 Retire o revestimento de papel da etiqueta para expor a parte adesiva e, em seguida, prende a etiqueta.

### Utilizar a impressora de etiquetas com um computador

#### Conectar a impressora de etiquetas ao computador

A impressora de etiquetas é conectada ao computador através da ligação USB situada na parte superior da mesma. Não é necessário instalar software ou controladores adicionais para utilizar a impressora de etiquetas com um computador.

# Para conectar a impressora de etiquetas ao seu computador

- 1 Introduza o cabo USB na porta USB na parte superior da impressora de etiquetas. Ver Figura 8.
- 2 Ligue a outra extremidade do cabo USB a uma porta USB disponível no computador.

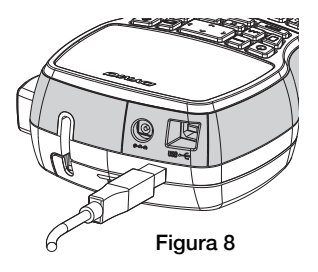

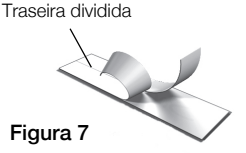

#### Iniciar o software integrado

O software integrado encontra-se na impressora de etiquetas; não é necessário efectuar qualquer instalação.

#### Para iniciar o software num ambiente Windows®

1 Se necessário, prima 🕑 para ligar a impressora de etiquetas.

O software pode arrancar automaticamente, dependendo das definições de execução automática (AutoRun) do Windows.

- 2 Se o software não arrancar automaticamente, efectue um dos seguintes procedimentos:
  - Se a caixa de diálogo da execução automática (AutoRun) ou reprodução automática (AutoPlay) surgir no ecrã, cumpra as instruções apresentadas para iniciar o 📝 software DYMO Label Light.
  - Se a caixa de diálogo da execução automática não surgir no ecrã, navegue até Meu Computador->DYMO 420P e clique então em
     DYMO Label Light.exe.

#### Para iniciar o software num ambiente Mac OS®

- 1 Se necessário, prima 🕑 para ligar a impressora de etiquetas. O volume DYMO 420P surge no seu ambiente de trabalho.
- 2 Clique duas vezes em DYMO 420P para abrir o volume.
- 3 Clique duas vezes 🛃 para iniciar o software.

#### Desligar a impressora de etiquetas do seu computador

#### Para desconectar a impressora de etiquetas do seu computador

- 1 (Apenas Mac) Arraste o volume DYMO 420P para a reciclagem.
- 2 Prima o botão de alimentação para desligar a impressora de etiquetas.
- 3 Desligue o cabo USB do computador.

#### Imprimir etiquetas com o software integrado

A figura seguinte ilustra algumas das funcionalidades disponíveis no software.

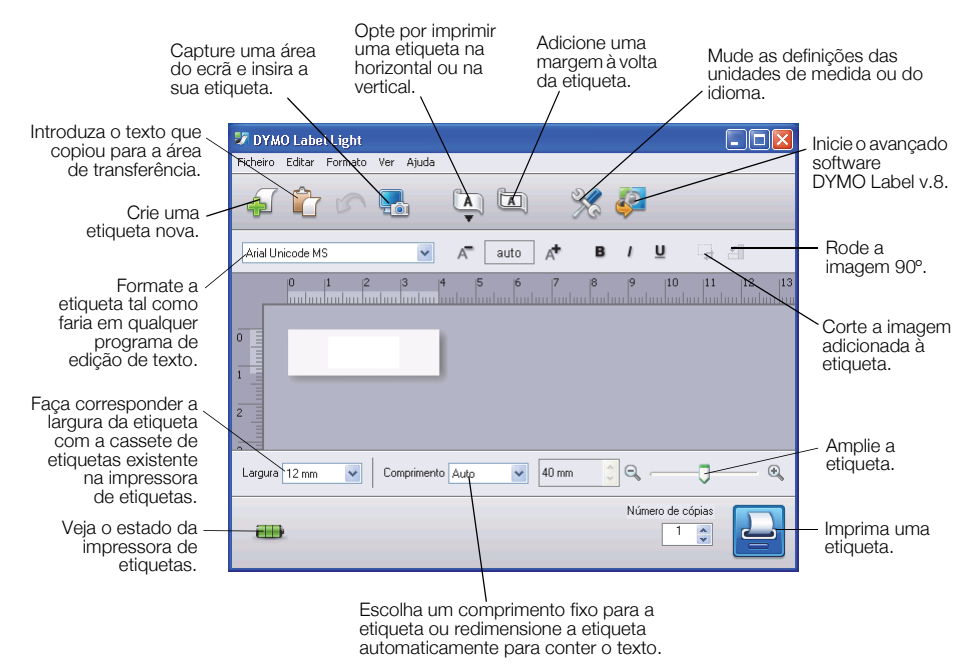

#### Para imprimir uma primeira etiqueta

- 1 Clique uma vez na etiqueta na área de Edição e digite algum texto.
- 2 Clique em 🔛 para imprimir a etiqueta.
- 3 Prima o botão do cortador na impressora de etiquetas para cortar a etiqueta.

#### Para capturar e inserir uma imagem a partir do seu ambiente de trabalho

- 1 Clique em 🔚 na barra de ferramentas.
- 2 Arraste o cursor para desenhar uma caixa de selecção em torno da área a capturar.

A área seleccionada é introduzida na etiqueta.

#### Instalar o software DYMO Label™ v.8

#### Para instalar o software num sistema operativo Windows®

 Clique em 
 no software integrado para transferir a versão mais recente do software DYMO Label v.8 através da secção Assistência do site da Web da DYMO.

Quando o DYMO Label v.8 estiver instalado, clique em 🖉 para iniciar o software.

- 2 Encerre todas as aplicações do Microsoft Office abertas.
- 3 Clique duas vezes no ícone do Instalador.

Após alguns segundos, o ecrã de instalação aparece.

4 Clique em Instalar e cumpra as instruções apresentadas no instalador.
 NOTA Dependendo da configuração do sistema, a instalação do

software poderá demorar algum tempo enquanto o software Microsoft .NET™ é instalado.

5 Conecte a impressora de etiquetas ao computador, caso ainda não o esteja.

#### Para instalar o software num sistema operativo Mac OS®

 Clique em 
 no software integrado para transferir a versão mais recente do software DYMO Label v.8 através da secção Assistência do site da Web da DYMO.

Quando o DYMO Label v.8 estiver instalado, clique em 🚑 para iniciar o software.

- 2 Faça duplo clique no ícone do Programa de Instalação e depois siga as instruções no ecrã.
- 3 Conecte a impressora de etiquetas ao computador, caso ainda não o esteja.

#### Imprimir etiquetas com o software DYMO Label™ v.8

A figura seguinte ilustra algumas das principais funcionalidades disponíveis no software DYMO Label v.8.

|                     | Aplicar um formato a uma etiqueta.              |                                           | e insira a sua etiqueta. |                                    |
|---------------------|-------------------------------------------------|-------------------------------------------|--------------------------|------------------------------------|
|                     |                                                 | \ ·                                       | /                        |                                    |
| Guarde os seus      | 🐼 Sem título - DYMO Label                       |                                           |                          |                                    |
| fovoritoo ou outroo | Arquivo Editar Modo de exibição Formato Inserir | Layout catálogo de endereços Ajuda        |                          |                                    |
| dados no Livro de   | Elaborar e imprimir etiquetas S DYMC            | o on-line                                 | 📜 Comprar etiquetas      |                                    |
| Enderecos           | Catálogo de endereços                           | 🐳 🖳 Layouts recentes 🔚 🖨 🏠 I              | r 🗓 🔍 🖾 🖾 🗎              |                                    |
| introduza os        | Etiquetas Designer                              | A A Non                                   | hum - N I S              |                                    |
| dados               | Tipor de etiqueta                               | 0 1 2                                     | 4                        |                                    |
| automaticamente     | npes ac cuqueta                                 | 0                                         |                          |                                    |
| na sua etiqueta.    | Mostrar Todos os tipos de etiqueta              | All Are for a lindeau artures             |                          |                                    |
| ,                   | Clique na etiqueta para selecionar o layout     |                                           |                          | <ul> <li>Seleccione uma</li> </ul> |
| Seleccione o seu/   |                                                 |                                           |                          | impressora de                      |
| tipo de etiqueta    | 6 mm (1/4/polegada)                             | 14                                        |                          | etiquetas para                     |
| visualmente         |                                                 |                                           |                          | imprimir as                        |
| e aplique os        | 9 mm (3/8 polegada)                             |                                           |                          | suas etiquetas.                    |
| formatos.           |                                                 |                                           |                          |                                    |
|                     |                                                 | 25 mm (3)* politigada) 🤡 Companying 🦷 Ada |                          |                                    |
| Insira o texto      | Tipos de etiqueta                               | ( 🚓 🍅                                     | Imprimir cónias:         |                                    |
| moradas.            | Etiquetas salvas                                |                                           | 1 C Imprimir             | – imprima uma                      |
| imagens, /          | Últimas atiguatas improsess                     |                                           |                          | eliqueta.                          |
| formas, linhas,     | orumas ecquetas impressas                       | LabelManager 420P                         | 1 etiqueta será impressa |                                    |
| códigos de          |                                                 |                                           |                          |                                    |
| barras, datas e     |                                                 |                                           |                          |                                    |
| contadores.         |                                                 |                                           |                          |                                    |

#### Para imprimir a sua primeira etiqueta

- Clique em 
   no software integrado para iniciar o software DYMO Label v.8. Quando iniciar o software DYMO Label pela primeira vez, é apresentada uma lista dos tipos de etiquetas disponíveis no lado esquerdo da janela e uma etiqueta em branco é apresentada na área de Edição.
- 2 Seleccione um tipo de etiqueta e depois um formato a partir do separador **Etiquetas**.

Certifique-se de que a largura da etiqueta de fita seleccionada corresponde à largura da cassete de etiquetas carregada na impressora de etiquetas.

- 3 Clique uma vez na etiqueta de fita na área de Edição e digite algum texto.
- 4 Clique em Imprimir para imprimir a etiqueta.

Consulte a Ajuda online para obter informações detalhadas completos sobre como utilizar o software.

#### Guia de referência rápida LabelManager 420P

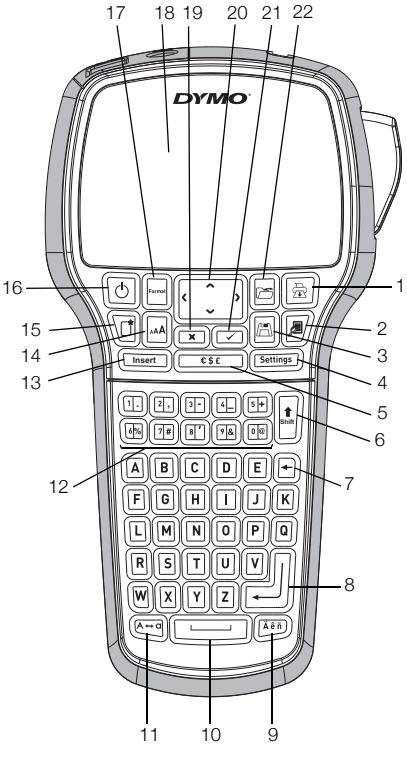

#### Figura 9

- 1 Imprimir
- 2 Pré-visualizar
- 3 Guardar
- 4 Definições
- 5 Símbolos
- 6 Shift
- 7 Retrocesso
- 8 Mudança de linha/aceitar

- 9 Caracteres acentuados
- 10 Barra de espaços
- 11 Maiúsculas
- 12 Teclas numéricas
- 13 Inserir
- 14 Tamanho do tipo de letra
- 15 Nova etiqueta/Limpar
- 16 Ligado/Desligado

- 17 Formatar
- 18 Ecrã LCD
- 19 Cancelar
- 20 Navegação
- 21 OK
- 22 Abrir

### Guia de referência rápida da formatação

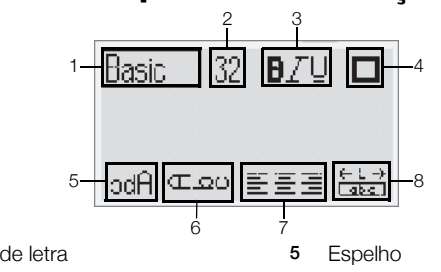

6

7

8

Texto vertical

Alinhamento

Comprimento da etiqueta

- 1 Tipo de letra
- 2 Tamanho do tipo de letra
- 3 Estilo de letra
- 4 Margens

#### Tipos de letra

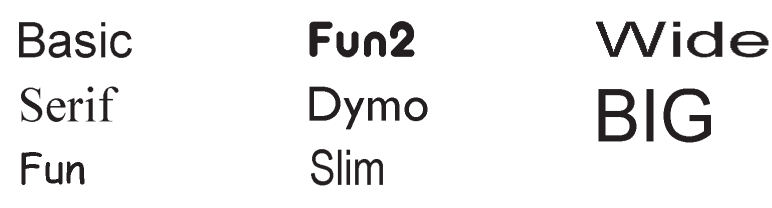

#### Tamanhos de letra

#### Largura da etiqueta Tamanho de letra disponível 6 mm (1/4") 8, 10, 12 pontos 9 mm (3/8") 8, 10, 12, 16, 20 pontos 12 mm (1/2") 8, 10, 12, 16, 20, 24 pontos 19 mm (3/4") 8, 10, 12, 16, 20, 24, 32, 40 pontos

#### Margens

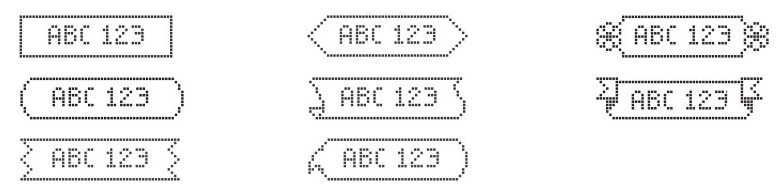

Clique em 🛃 no software integrado para transferir e instalar o software DYMO Label™ v.8 a partir do site da Web da DYMO para beneficiar das funcionalidades de formatação mais avançadas.